### Contents

Introduction Steps

#### Introduction

This article describes how to collect the System Event log bundle from a Cisco C880 M4 server.

## Steps

- 1) Connect to the C880 M4 MMB browser graphical user interface (GUI).
- 2) Click on System Event Log on the left menu and then click on Download.

| ystem Status<br>ystem Event Log                                                                                                    | System        | Event Log              |                     |                        |          |                      |       |
|----------------------------------------------------------------------------------------------------|---------------|------------------------|---------------------|------------------------|----------|----------------------|-------|
| Operation Log<br>System Information<br>Firmware Information<br>System Setup<br>Power Control<br>Schedule<br>Console Redirection Setup<br>Power Management Setup<br>ASR Control<br>Console Redirection<br>Mode<br>LEDs<br>Power Supply<br>Fans<br>Temperature<br>SB<br>IOU<br>OPL<br>MMB<br>Disk Enclosure | Severity      | Date/Time              | Unit<br>Part Number | Source                 | Event ID | Description          | Detai |
|                                                                                                    | 2 Info        | 2016-08-09<br>17:28:12 | System -            | Sys Status             | C06F04FF | Boot                 | Deta  |
|                                                                                                    | <b>∅</b> Info | 2016-08-09<br>17:19:10 | System<br>-         | Sys Status             | C06F02FF | Reset                | Deta  |
|                                                                                                    | Info          | 2016-08-09<br>16:35:32 | System<br>-         | Sys Status             | C06F04FF | Boot                 | Deta  |
|                                                                                                    | €Info         | 2016-08-09<br>16:26:30 | System<br>-         | Sys Status             | C06F02FF | Reset                | Deta  |
|                                                                                                    | €Info         | 2016-08-09<br>13:50:17 | System<br>-         | Sys Status             | C06F04FF | Boot                 | Deta  |
|                                                                                                    | €Info         | 2016-08-09<br>13:41:12 | System -            | Sys.Status             | C06F02FF | Reset                | Det   |
|                                                                                                    | <b>∅</b> Info | 2016-08-09<br>13:20:48 | System -            | Sys Status             | C06F04FF | Boot                 | Det   |
|                                                                                                    | <b>∅</b> Info | 2016-08-09<br>13:10:44 | System<br>-         | Sys Status             | C06F02FF | Reset                | Det   |
|                                                                                                    | @Info         | 2016-08-09<br>13:09:58 | System<br>-         | PSU Redundancy         | 090B00FF | Fully Redundant      | Det   |
|                                                                                                    | <b>∅</b> Info | 2016-08-09<br>13:09:57 | System -            | Sys Status             | C06F01FF | Power On In Progress | Det   |
|                                                                                                    | €Info         | 2016-07-12<br>12:02:14 | SB#0<br>CA21368-B86 | Mezzanine#1<br>X 008AE | 2C6F04FF | FRU Active           | Det   |

3) A progress bar will get displayed as the firmware collects the logs and compress them.

#### System Event Log (Collect)

4) Once complete, a link will be provided with the System Event Log bundle. The file name will be in the format *sel\_YYYYMMDDHHMMSS.tgz*.

# System Event Log (Collect)

Please download the data collected clicking the following. Wed, 14 Sep 2016 00:10:30